下記取り扱い説明書は PC を使用し、Windows10 1803 以降のメジャーアップデートを行った方を対象としています。 ※スマートフォンや Windows10(1709)以前の PC をご使用されている方は、下記作業は必要ありません。

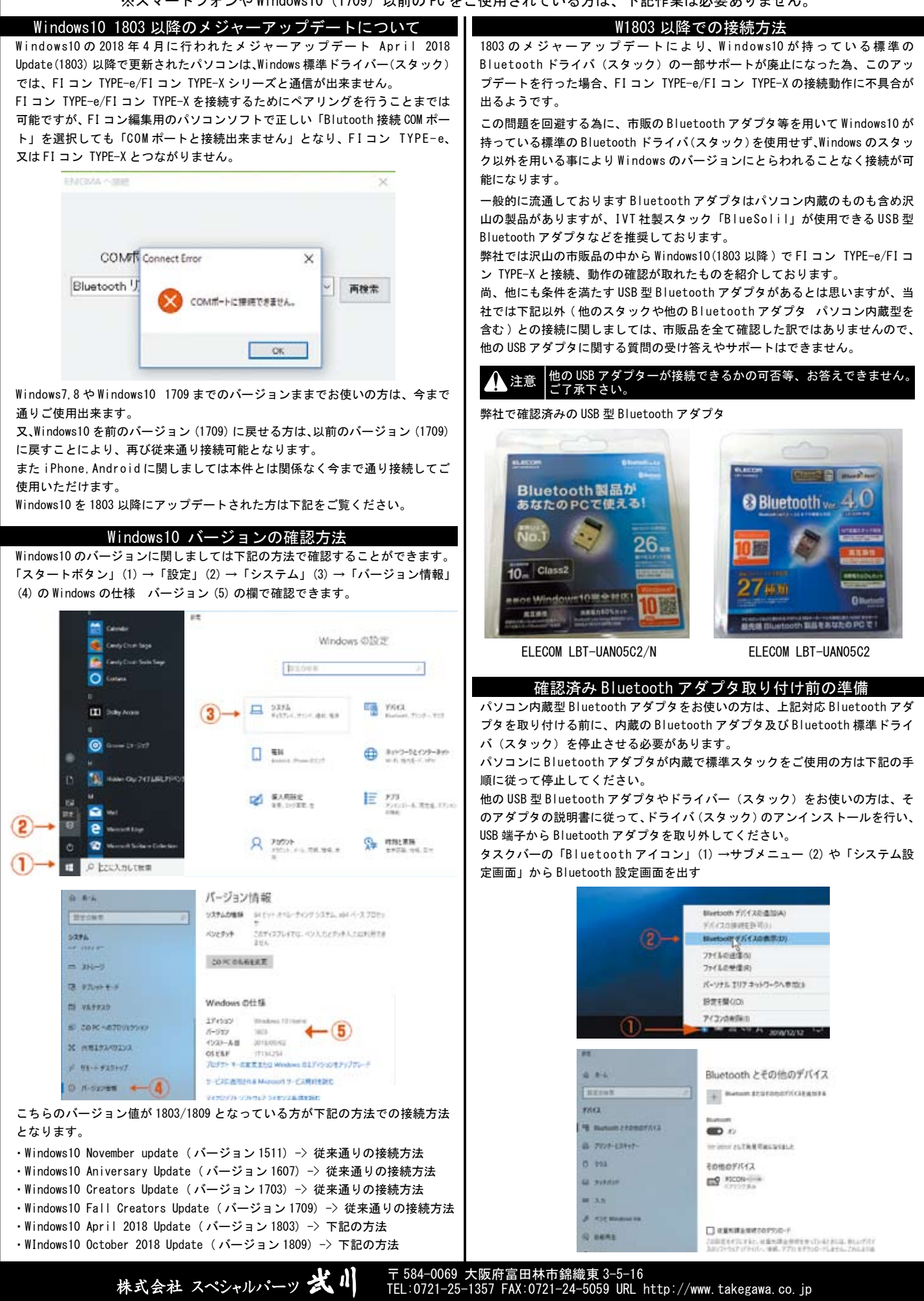

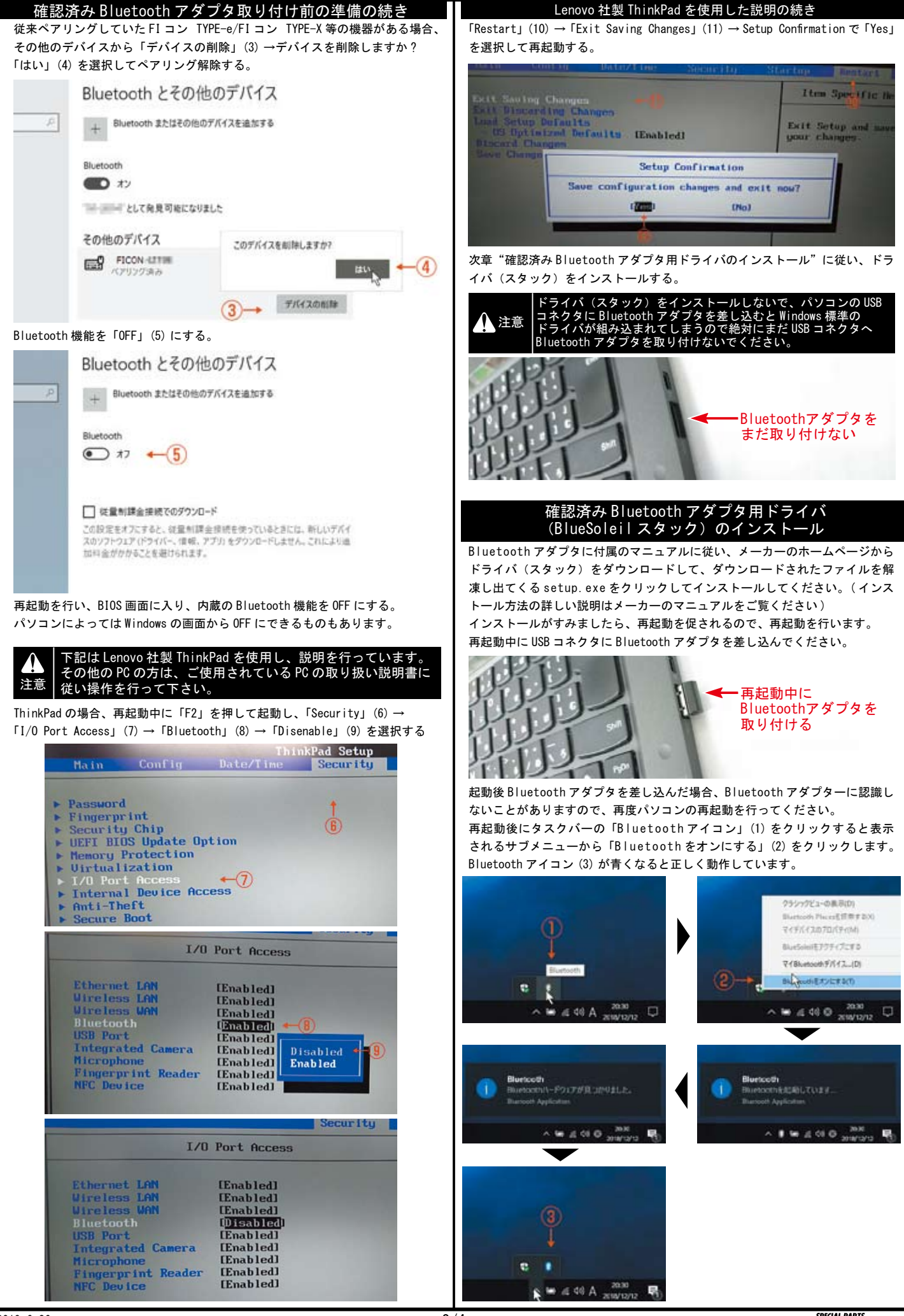

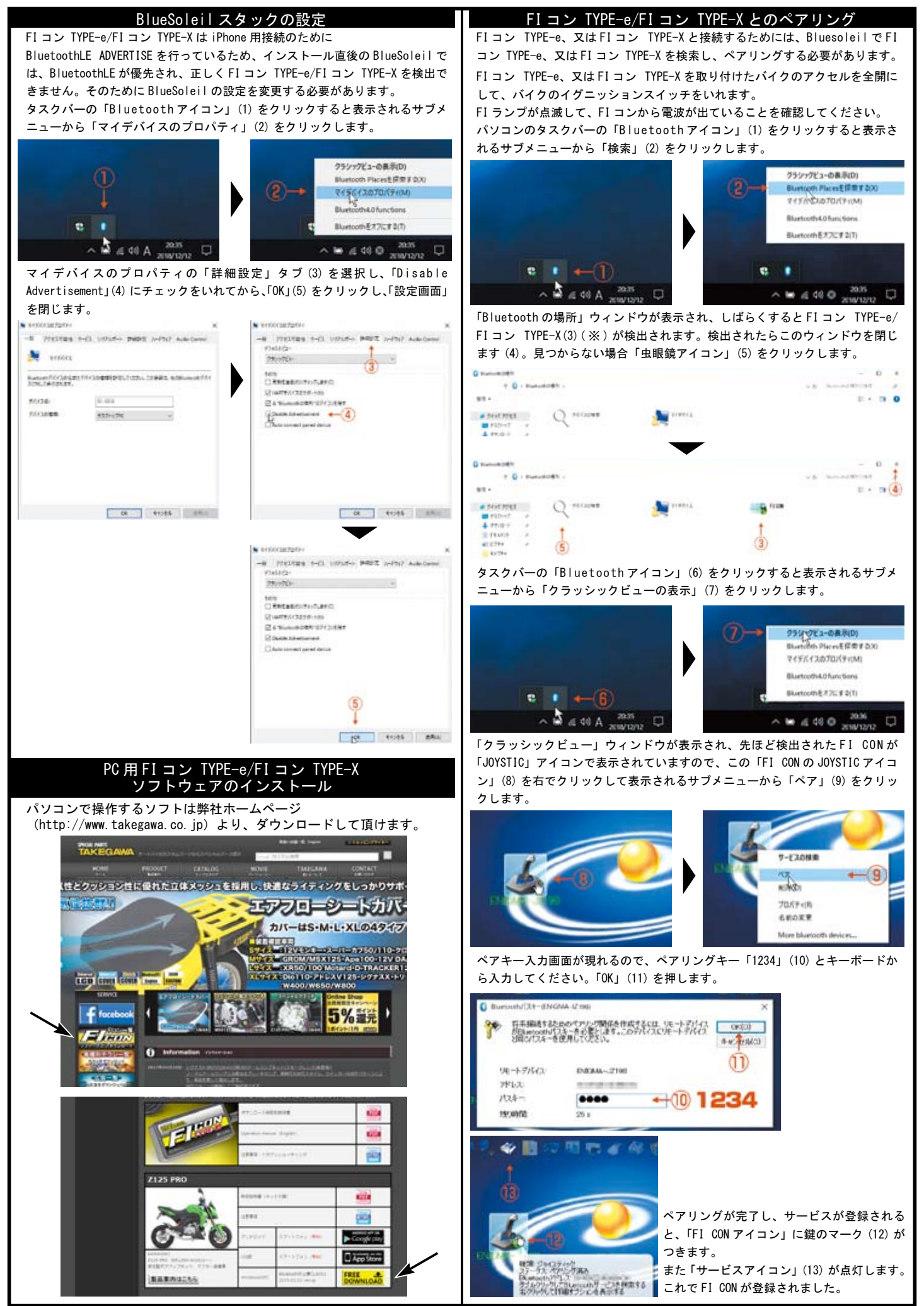

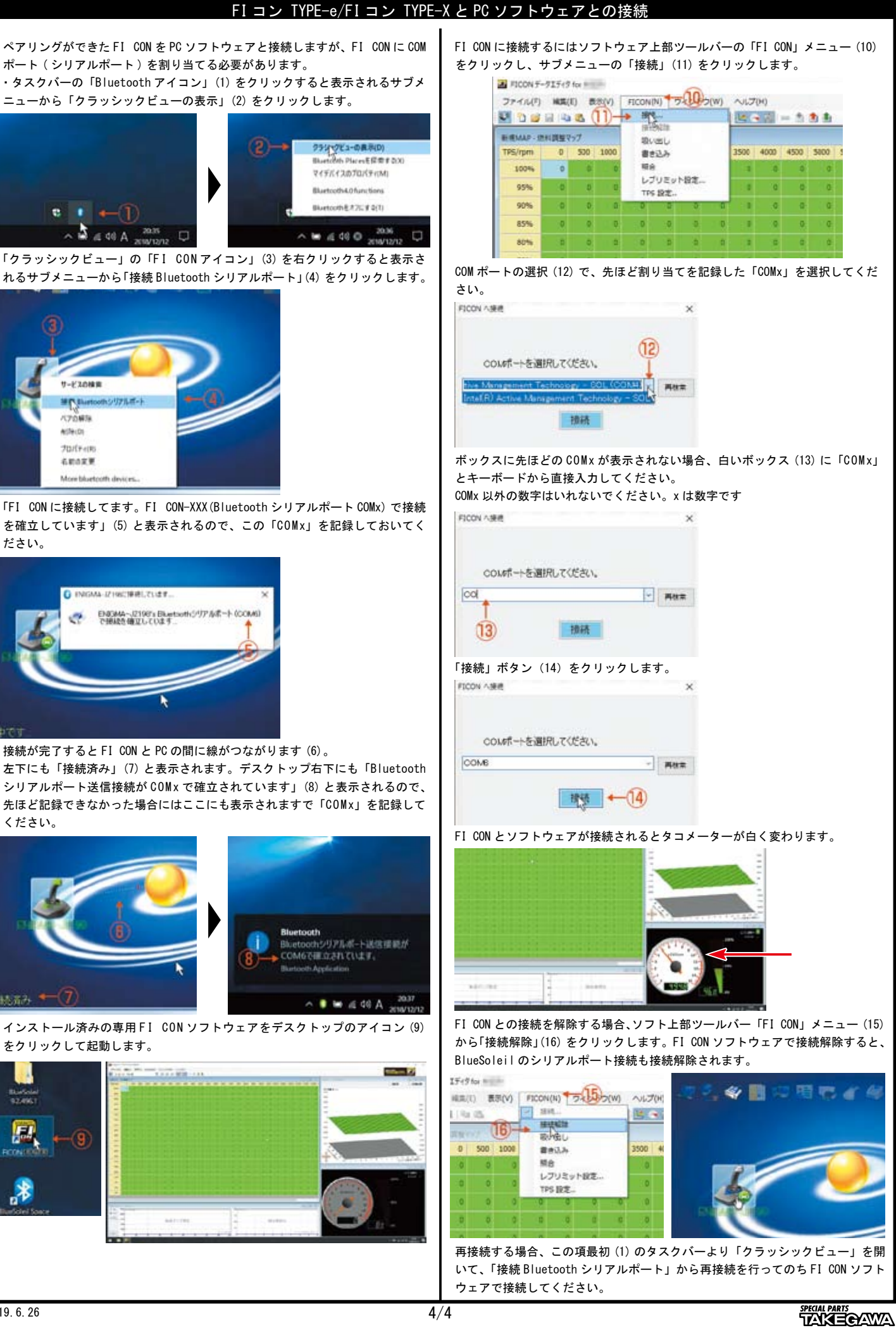